#### 信息登记号改名字流程

## 一、选择左方:单位信息网上修改—单位信息管理

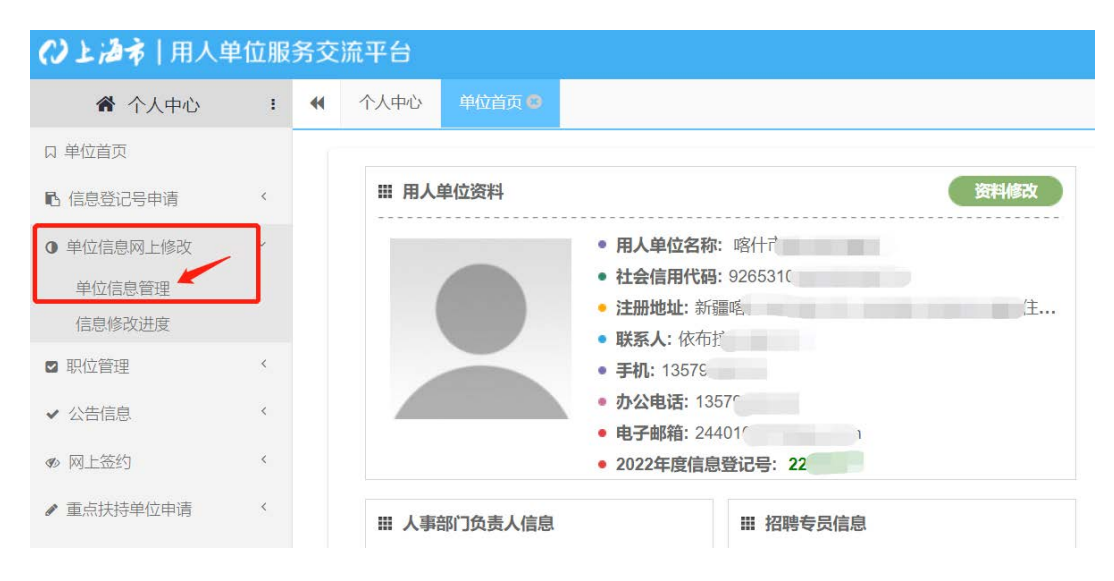

#### 二、 选择查看或修改

| 用人单位网上修?  | 中位信息的说明      |                      |          |              |        |      |            |     |    |      |   |
|-----------|--------------|----------------------|----------|--------------|--------|------|------------|-----|----|------|---|
| 需要修改单位信息  | ,请点击下方修改按钮,有 | 在新會口中选择要修改的字段,       | 并上传时件,提  | 技術報告,由事务中心工作 | 《人员审核; |      |            |     |    |      |   |
| F軍該中的信息,著 | 想再次修改,震由单位撤销 | 過原軍核信息或由中心軍核通过       | /退回后才可再次 | 欠修改;         |        |      |            |     |    |      |   |
| 由修改进度或指制  | 当期修改軍核講前任修改  | <b>法度暂间采单</b>        |          |              |        |      |            |     |    |      |   |
| 自同學改进度或幣評 | 当期釋改軍核講師在標改  | <b>北度町印采甲</b> ;      |          |              |        |      |            |     |    |      | _ |
| 由厚改进度或新研  | 当前修改审核请相任修改  | <b>出版面间采申</b> ;      |          |              |        |      |            |     |    | 1    | 1 |
| 國際改进建筑都能  | 当期修改軍核講師任修改  | #理查询乐单;<br>til 社会信用代 | i ti     | 单位性质         | t≣     | 机构类型 | <b>1</b> 3 | 联系人 | ti | 办公电话 | 1 |

### 三、 直接更改信息即可

| ()上海市 用人单     | 位服                           | 务交流平台            |                   |          |            |           |                 |               |             |                |         | H 🔹   |
|---------------|------------------------------|------------------|-------------------|----------|------------|-----------|-----------------|---------------|-------------|----------------|---------|-------|
| 骨 个人中心        | 1                            | <b>41</b> 个人中心 9 | 門(2首页 〇           | 甲位信息管理 〇 | 修改上报《      | 0 (3993)  |                 |               |             |                | H       | 关闭操作。 |
| 口 单位首页        |                              |                  |                   |          |            |           |                 |               |             |                |         |       |
| B. 信息登记号中语    | 6                            |                  |                   |          |            | 甲位        | 信息网上修           | 設申请           |             |                |         |       |
| ● 单位信息网上修改    | *                            | 返回专见:            |                   |          |            |           |                 |               |             |                |         |       |
| 单位信息管理        |                              |                  |                   |          |            |           |                 |               |             |                |         |       |
| 信息修改进度        |                              |                  |                   |          |            |           |                 |               |             |                |         |       |
| 5 职位管理        |                              | 审核状态:            |                   |          |            |           |                 |               |             |                |         |       |
| ✔ 公告信息        |                              | 用人单位信息           |                   | 日本分離合気物  | 机构建筑       | H55 31.4  | *****           | 法上传南部后的二江会。   | Walth BR/ # |                | 202095  |       |
| ● 网上签约        |                              | 統一使用18位杜         | 会信用代码与            | 最新的行业类别  | )          | LEAN LEAN | NOR ALLINGAPHES |               | C LIAME     |                | LOLO-TE |       |
| ✔ 重点铁持单位中请    |                              | 年份:              | 2022年             |          |            | 用人单位:     | 喀什市盟            | <b>直接</b> 百次即 | 古社会信        | 926531011      |         |       |
| 4. 户籍中请办理     | ( C)                         |                  |                   |          |            |           |                 | EXCAN         | 用代码:        |                |         |       |
| 四 用人单位力理客户证明语 |                              | 法人代表:            | The second second |          | 2          | 注册日期:     | 201 1-19        | m ·           | 单位性质:       | 民营/私营/个体/非上市公司 | l • •   |       |
| ● 户籍中拆管理      |                              | 机构美型:            | 个体工商户(            | 11731)   | × +        | 注册资命(万    | 0               | *             | 布种:         | 人民币(1500)      | ۰.      |       |
| ▲ 用户信息管理      | $\langle \mathbf{c} \rangle$ | 行业类别:            | 督饮业(62)           |          | <b>T</b> 1 | カ公吧話:     | 13              |               | 传真号码:       | 1357           |         |       |

| 四、                                                                       | 更改完,                           | 点击下方的保存                                                                                           | ,即代表提交了申请                                            | 修改                     |    |
|--------------------------------------------------------------------------|--------------------------------|---------------------------------------------------------------------------------------------------|------------------------------------------------------|------------------------|----|
| <ul> <li>单位信息网。</li> <li>单位信息网。</li> <li>单位信息器</li> <li>信息修改进</li> </ul> | <b>上修改 ~</b><br>理<br><b></b> 渡 | <ol> <li>机构类型为企业法人的</li> <li>· 通烈建议使用Chrome(</li> <li>点击【图片】名字进行</li> <li>6、选择图片后请点击点击</li> </ol> | 单位应上传组织机构代码证和营业执照扫描件;<br>译歌词流路。<br>军载<br>【上传】按钮完成上传。 |                        |    |
| ☑ 职位管理                                                                   | 4                              | 三证合一执照扫描件或 选择文件+<br>三证合一法人证书:                                                                     | [ 22061617511183476037 ] 🗙 👁                         | 三证合一执照至不约定期:           | 〇是 |
| ✔ 公告信息                                                                   | <                              | and the second of                                                                                 |                                                      | 三证合一执照有效期:             |    |
| の 同上签约                                                                   | ¢                              |                                                                                                   |                                                      |                        |    |
| / 重点扶持单                                                                  | 应申请 《                          | 组织制成的扫描件: 通行文件+                                                                                   | 1                                                    | 1235-3913-34代494月550月: |    |
| <b>上</b> 户籍申请办                                                           | EL C                           | 营业执照电子扫描件: 8.将文件 +                                                                                |                                                      | 营业执照至不约定明:             | ○是 |
| ◎ 用人单位办                                                                  | 理答户证明信                         |                                                                                                   |                                                      |                        |    |
| ● 户籍申诉管理                                                                 | Ξ. ·                           | 非法人社保交纳证明: 包括文件+                                                                                  |                                                      | 营业执照有效明:               |    |
| ▲ 用户信息管                                                                  | ш. (                           |                                                                                                   |                                                      |                        |    |
| 状态①在线                                                                    |                                |                                                                                                   | <b>保存型</b> 关闭●                                       |                        |    |

# 五、 点击信息修改进度查看是否审核通过

| 倄 个人中心               | i | ◀ 个人中心 单位首页 ◎                          | 单位信息管理 〇                                       | 修改上版 〇         | ····································· |                |          |           | ₩      | 关闭操作         |
|----------------------|---|----------------------------------------|------------------------------------------------|----------------|---------------------------------------|----------------|----------|-----------|--------|--------------|
| 口 单位首页               |   |                                        | ANY 16: 10: 10: 10: 10: 10: 10: 10: 10: 10: 10 | An Tomat State |                                       |                |          |           |        | 1929         |
| 略 信息登记号申请            | ¢ | 自則共有1余数据! 请进过年份                        | 师选米重间修改的信息,                                    | 如尤可不需重调;       |                                       |                |          |           |        | ¢            |
| ● 单位信息网上修改<br>单位信息管理 | × | 修改年份: 2022年                            |                                                | 审核状态:          |                                       |                | 单位名称:    |           |        |              |
| 信息修改进度               |   | 社会信用代                                  |                                                |                |                                       |                |          |           | 直闭 Q   | 111 <b>h</b> |
| ◙ 职位管理               | < |                                        |                                                |                |                                       |                |          |           |        |              |
| ✔ 公告信息               | < |                                        |                                                | 1              |                                       |                |          |           |        | 10 ~         |
| ø 网上签约               | ¢ | 操作审核状                                  | 态 ↓≣ 修改时间 ·                                    | ■ 原单位名称 ‡      | 原社会信用代码                               | 1 原单位性质        | t≣ 原机构类型 | ◎ 原行业类别 1 | 原联系人   | 1 31         |
| ✔ 重点扶持单位申请           | < |                                        | § 2022-07-02 09:                               | 9 喀什市爱必客西餐厅    | 92653101MA785ART                      | 01 民营/私营/个体/非上 | 市公司 个体工商 | 督饮业       | 依布拉英·黑 | 力力 1         |
| ♣ 户籍申请办理             | ¢ | ************************************** |                                                |                |                                       |                |          |           |        |              |
| ☑ 用人单位办理落户证明信        |   | 当前显示 1 到 1 家, 天 1 家區家                  |                                                |                |                                       |                |          |           |        |              |
| 0 户籍中诉管理             | ¢ |                                        |                                                |                |                                       |                |          |           |        |              |
| ▲ 用户信息管理             | < |                                        |                                                |                |                                       |                |          |           |        |              |